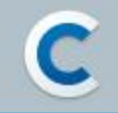

# 애플 법인 개발자 계정 등록 가이드

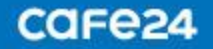

## CONTENTS

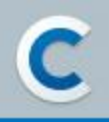

- 1. Apple ID 생성
- 2. D-U-N-S 번호 발급
- 3. 애플 개발자 계정 등록
- 4. 애플 개발자 계정 결제
- 5. 애플 개발자 계정 등록 완료
- 6. 문의

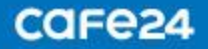

## 1. Apple ID 생성

- 애플 앱 스토어에 앱 등록 및 출시하기 위해서는 애플 개발자 계정이 반드시 있어야 합니다.
- 애플 개발자 계정 등록을 위해서는 Apple ID가 필요합니다.
- 사용하는 Apple ID가 있다면 해당 ID로 개발자 계정을 등록할 수 있으며, 없다면 먼저 Apple ID를 만든 뒤 개발자 계정을 등록할 수 있습니다.

#### 1) Apple ID 생성하기

- https://appleid.apple.com/ 접속

- 상단에 있는 'Apple ID 생성' 선택

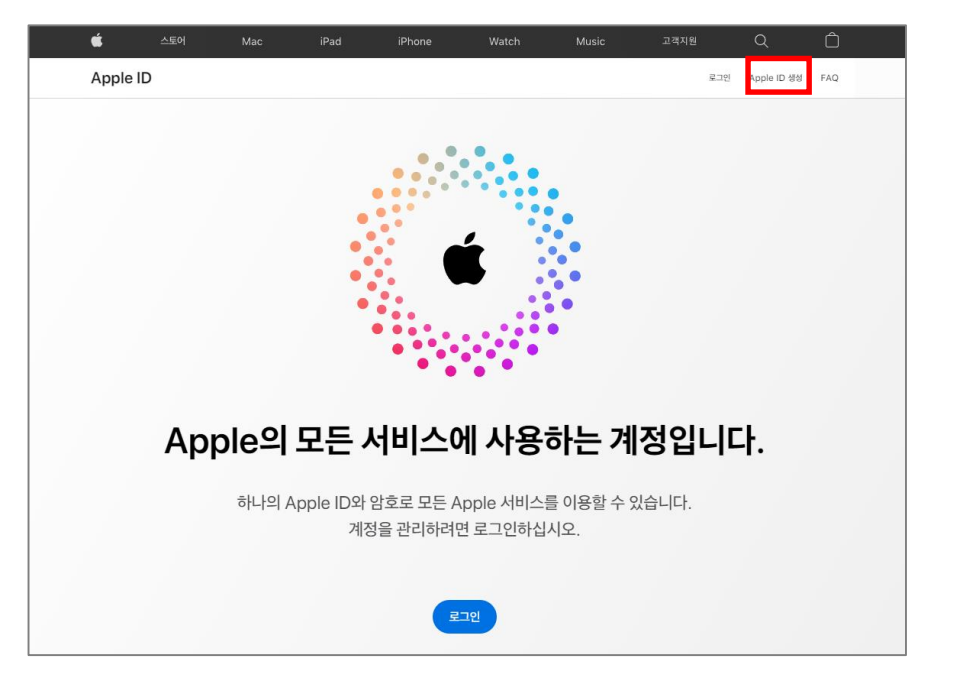

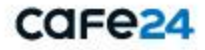

## 1. Apple ID 생성

2-1) Apple ID 생성 – 기본정보 입력

- 성, 이름
- 국가/지역 : 거주 국가 선택
- 생년월일 : 'yyyy 년 mm 월 dd 일' 형식으로 입력
- 이메일 : Apple ID로 사용할 이메일 주소 입력
- 암호 : Apple ID 로그인에 사용할 비밀번호 입력 ※ 암호 필수 조건 : 8자 이상, 대소문자, 숫자 한 개 이상
- 암호 확인 : '암호' 확인을 위해 1회 다시 입력
- 국번 : 거주 국가 국번 선택
- 전화번호 : 전화번호 입력
  - ※ 암호 분실 시 신원을 확인하고 암호를 재설정하는데 사용됩니다.
- 번호 확인 방법 : 인증 번호 받는 방법 선택
- 공지사항, 앱 음악, 영화 등(선택): Apple 소식 수신 여부 선택
- 'Apple의 개인정보 처리방침' 동의(필수)
- 보안캡챠 : 이미지에 보이는 문자 입력
- '계속' 버튼 클릭

| 하나의 Appl<br>Ap                                                       | Apple<br>e ID로 모든 App<br>ople ID를 가지고 | <b>다 ID 생성</b><br>ple 서비스를 이용할 /<br>1 계십니까? 찾아보기 | 수 있습니다.<br>>           |   |  |
|----------------------------------------------------------------------|---------------------------------------|--------------------------------------------------|------------------------|---|--|
| 생                                                                    |                                       | 이용                                               |                        |   |  |
| 박가/지역                                                                |                                       |                                                  |                        |   |  |
| 대한민국                                                                 |                                       |                                                  | ~                      |   |  |
| 생년월일                                                                 |                                       |                                                  |                        | • |  |
| name@exam                                                            | ole.com                               |                                                  |                        |   |  |
| 새 Apple ID로 사용될 주                                                    | 탄소입니다.                                |                                                  |                        |   |  |
| 28                                                                   |                                       |                                                  |                        |   |  |
| 암호 확인                                                                |                                       |                                                  |                        |   |  |
| +82 (대한민극)                                                           |                                       |                                                  | ~                      |   |  |
| 전화번호                                                                 |                                       |                                                  |                        | • |  |
| 항상 사용할 수 있는 전화번<br>배당 전화번호를 사용하여<br>인습니다.                            | !호를 일려하십시오.<br>신원을 확인합니다. 1           | 새 가기나 뭘 보라유저에 문<br>에시지 또는 데이터 요금이 ?              | 그한밤 태<br>미용일 수         |   |  |
| 번호 확인 방법 🌘 문                                                         | ম জনম 🔿                               | 음성 메시지                                           |                        |   |  |
| 장지사망<br>Apple 제품, 바비스 S<br>역, 음악, 영화 등<br>명, 음악, 영화 등<br>명, 음악, 영화 등 | 소프트웨어에 대한 관지<br>1, 1916년 동네 대한 4      | 사망, 추진 및 앞데이트를 받아?<br>(그 출시 원보, 독립 운영즈, 폭락       | 9-UD,<br>1 922 13 4728 |   |  |
| Apple의 개인정<br>제공 및 처리하는                                              | i보 처리방질에 따<br>데 동의합니다.                | 라 개인 정보를 수집, -                                   | 나용, 타사에 대한             |   |  |
| 24 <b>F</b>                                                          | 0[0]7]                                | 에 보이는 문자 입력                                      |                        |   |  |
|                                                                      | CARE                                  | 40 ARE E7                                        |                        |   |  |

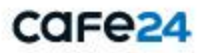

## 1. Apple ID 생성

#### 2-2) Apple ID 생성 – 이메일 주소 확인

Apple ID로 사용할 이메일 주소가 본인 소유의 유효한 주소인지 확인하는 단계입니다.

확인 코드 : 입력한 '이메일'로 전송된 'Apple ID 이메일
주소 확인 요청'에서 '확인 코드' 확인하여 입력
'계속' 버튼 클릭

| É     |    |              |              |                 |                                                                                                    |   |     |             |     |
|-------|----|--------------|--------------|-----------------|----------------------------------------------------------------------------------------------------|---|-----|-------------|-----|
| Apple | ID |              |              |                 |                                                                                                    |   | 로그인 | Apple ID 생성 | FAQ |
|       |    |              | 0            |                 |                                                                                                    |   |     |             |     |
|       |    | 하나의 An       |              | ID 생성           | 같 수 있습니다                                                                                                    |   |     |             |     |
|       |    | -1-1-1716    |              |                 | : I <u><u><u></u></u><u></u><u></u><u></u><u></u><u></u><u></u><u></u><u></u><u></u><u></u><u></u><u></u><u></u><u></u><u></u><u></u></u> |   |     |             |     |
|       |    |              |              |                 |                                                                                                    |   |     |             |     |
|       |    |              | $\geq$       | $\leq$          |                                                                                                    |   |     |             |     |
|       |    | ₩Δr          | nle ID를      | 생성하려면           | 이메익                                                                                                    |   |     |             |     |
|       |    | ~n 74        | 주소를 확        | 인하십시오           | · · · · · · · ·                                                                                                    |   |     |             |     |
|       |    | 확인 코드가 3     | 포함된 이메일이     | @gm             | ail.com 주소로                                                                                                    |   |     |             |     |
|       |    |              | 전송되<br>코드를 입 | 있습니다.<br>력하십시오. |                                                                                                    |   |     |             |     |
|       |    |              |              |                 |                                                                                                    |   |     |             |     |
|       |    |              | 이메일을 받지      | 못하셨습니까?         |                                                                                                    |   |     |             |     |
|       |    | 새 코드 보내기     |              |                 | 취소 계속                                                                                                    | 1 |     |             |     |
|       |    | 047 724      |              |                 |                                                                                                    |   |     |             |     |
|       |    | 임도 <u>위인</u> |              |                 |                                                                                                    |   |     |             |     |
|       |    |              |              |                 |                                                                                                    |   |     |             |     |
|       |    | +82 (대하미국    | 2)           |                 |                                                                                                    |   |     |             |     |

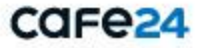

## 1. Apple ID 생성

#### 2-3) Apple ID 생성 – 전화번호 확인

입력한 전화번호가 본인 소유의 유효한 전화번호인지 확인하는 단계입니다. '확인 코드'를 입력하면 Apple ID 생성이 완료됩니다.

#### - 확인 코드 : 입력한 '전화번호'로 전송된 '확인 코드' 입력 - '계속' 버튼 클릭

| 🇯 스토어 Mac |                          |                              |                            |                  |   |     |             |     |
|-----------|--------------------------|------------------------------|----------------------------|------------------|---|-----|-------------|-----|
| Apple ID  |                          |                              |                            |                  |   | 로그인 | Apple ID 생성 | FAQ |
|           |                          | Apple                        | ир жи                      |                  |   |     |             |     |
|           |                          | Apple                        | ID 33                      |                  |   |     |             |     |
|           | 하나의 Appi<br>Ap           | e ID로 모든 App<br>ople ID를 가지고 | ole 서비스를 이용할<br>계십니까? 찾아보기 | : 주 있습니다.<br>  > |   |     |             |     |
|           |                          |                              |                            |                  | I |     |             |     |
|           | App<br>전:                | ole ID 설<br>화번호를 위           | 정을 완료히<br>확인하십시:           | ŀ려면<br>오.        |   |     |             |     |
|           | +:                       | 에 진                          | 연송된 확인 코드를 입               | 력하십시오.           |   |     |             |     |
|           |                          |                              |                            |                  |   |     |             |     |
|           |                          | 코드를 받지                       | 못하셨습니까?                    |                  |   |     |             |     |
|           |                          |                              |                            | 취소 계속            |   |     |             |     |
|           | 양프 확인<br>• • • • • • • • |                              |                            |                  |   |     |             |     |
|           | +82 (대한민국)               |                              |                            | ~                |   |     |             |     |

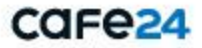

## 2. D-U-N-S 번호 발급

#### 1) D-U-N-S 번호 조회 – 정보입력

https://developer.apple.com/enroll/duns-lookup/#!/search

#### ※ D-U-N-S 번호란?

Dun & Bradstreet사에서 제공하는 고유 비즈니스 식별 번호

#### [조직 정보]

- 지역
- 법인명

#### [본사 주소]

- 도로명 주소, 시/군/구, 주/도, 우편번호
- 전화번호

#### [연락처 정보]

- 이름, 성
- 직장 전화번호
- 직장 이메일 : 이메일 주소 입력 (회사 도메인 이메일을 권장)
- 보안캡챠 : 이미지에 보이는 보안문자 입력

#### - '계속' 버튼 클릭

| loper              | 둘러보기                      | 디자인               | 개발                 | 배포         | 지원            | 계정(영문)    | 0  |
|--------------------|---------------------------|-------------------|--------------------|------------|---------------|-----------|----|
|                    |                           |                   |                    |            |               |           | 83 |
|                    |                           |                   |                    |            |               |           |    |
|                    |                           | D-11-             | N-S H              | 승 조ㅎ       | 1             |           |    |
|                    |                           | D-0-              | N-5 L              | <u> </u>   | 1             |           |    |
| 등록하기               | 전에 D-U-N-S                | 번호가 있는            | 지 조회해 보            | 십시오. Dun 8 | & Bradstreet  | 에서 이미 번호를 |    |
| 할당했                | 을 수 있습니다                  | . 조직이 능재          | 되어 있지 않<br>비方로 바그비 | 은 경우 D&B   | 에 정보를 제<br>ㄷㄴ | 줄하고 무료로   |    |
|                    |                           | D-0-14-3 (        | . T 5 5 6 6        | 르 ㅜ ᆻㅂ니    | ч.            |           |    |
|                    |                           |                   |                    |            |               |           |    |
| 조직 정               | 보                         |                   |                    |            |               |           |    |
| 지역                 |                           |                   |                    |            |               |           |    |
|                    |                           |                   |                    | ~          |               |           |    |
| 조직이 실제<br>Apple에 문 | 로 위치한 지역을 선택<br>의해 주십시오 > | [합니다. 해당 위치]      | Y 육북에 없는 경우        |            |               |           |    |
|                    |                           |                   |                    |            |               |           |    |
| 다른 {               | 문자 집합은 지원되                | 지 않으므로 로          | 마자를 사용해            |            |               |           |    |
| 주십시                | 12.                       |                   |                    |            |               |           |    |
| 법인명                |                           |                   |                    |            |               |           |    |
|                    |                           |                   |                    |            |               |           |    |
| 본사 주               | 소                         |                   |                    |            |               |           |    |
| 도로명 주              | 소                         |                   |                    |            |               |           |    |
|                    |                           |                   |                    |            |               |           |    |
| 시/군/구              |                           |                   |                    |            |               |           |    |
|                    |                           |                   |                    |            |               |           |    |
| 주/도                |                           |                   |                    |            |               |           |    |
|                    |                           |                   |                    | ~          |               |           |    |
| 우편번호               |                           |                   |                    |            |               |           |    |
| TI ALLER.          |                           |                   |                    |            |               |           |    |
| 82                 | ~                         |                   |                    |            |               |           |    |
| 국제 코드              | 전화번호                      |                   |                    |            |               |           |    |
|                    |                           |                   |                    |            |               |           |    |
| 연락저                | 정보                        |                   |                    |            |               |           |    |
| 이름                 |                           |                   |                    |            |               |           |    |
| Ad                 |                           |                   |                    |            |               |           |    |
| 3                  |                           |                   |                    |            |               |           |    |
| 직장 전화              | 번호                        |                   |                    |            |               |           |    |
| 82                 | ~                         |                   | +내전                |            |               |           |    |
| 국제 코드              | 전화번호                      |                   | 내선번호               |            |               |           |    |
| 직장 이메              | 일                         |                   |                    |            |               |           |    |
|                    |                           |                   |                    |            |               |           |    |
|                    |                           |                   |                    |            |               |           |    |
| PX                 | 1 보이는 문자를 입력해 주<br>L      | 생시오. 🔹 오디<br>C 다른 | 오로 전환<br>문자 보기     |            |               |           |    |
| PX.JI              |                           |                   |                    |            |               |           |    |
|                    |                           | 1.121             |                    |            |               |           |    |
| 글자의 대소             | 문자를 구분하지 않습               |                   |                    |            |               |           |    |

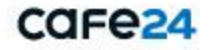

## 2. D-U-N-S 번호 발급

#### 2-1) D-U-N-S 번호 조회 결과 - 발급 번호 없음

이미 발급받은 D-U-N-S 번호가 있을 경우 표시되는 화면입니다.

DUNS 신청서에 입력한 직장 이메일로 기존 발급 D-U-N-S 번호가 전송 됩니다.

#### Look up your D-U-N-S Number

Before enrolling, look up your organization to see if you have a D-U-N-S Number. Dun & Bradstreet may have already assigned one to you. If your organization is not listed, you'll have the option to submit your information to D&B for a free D-U-N-S Number.

We've received your information.

Your organization's D-U-N-S Number has been sent to the email address you provided.

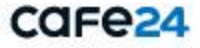

## 2. D-U-N-S 번호 발급

#### 2-2) D-U-N-S 번호 조회 결과 – 발급 번호 요청

입력한 정보로 발급된 D-U-N-S번호가 없을 경우 표시되는 화면으로 D-U-N-S번호 발급 요청을 할 수 있습니다.

- Apple이 Dun & Bradstreet에 본인의 개인 정보와 조직 정보를 제공하는 내용에 대한 '동의' 체크

- '제출' 버튼 클릭

|                  | 둘러보기                   | 디자인             | 개발             | 배포        | 지원        | 계정(영문) | Q    |
|------------------|------------------------|-----------------|----------------|-----------|-----------|--------|------|
|                  |                        |                 |                |           |           |        | 로그아웃 |
|                  |                        |                 |                |           |           |        |      |
|                  |                        |                 | N C H          | ㅎ ㅇㅊ      | 4         |        |      |
|                  |                        | D-0-1           | 1-2 L          | хшс       | 5         |        |      |
|                  |                        |                 |                |           |           |        |      |
|                  | 체다 ㅈ지으 ź               | 하우 수 어수!        | ICL            |           |           |        |      |
|                  | 예정 포막물 :<br>바이저머르 제추체  |                 | - I - I.       | 이비 하루 이 처 | 하스이스니다    |        |      |
|                  | 집인 '6도를 세울이            | M Dull & blaust | eerollyl D-0-N | -9 전오를 표정 | 할 수 있답니니. |        |      |
| र राज            |                        |                 |                |           |           |        |      |
| 소식성              | !모                     |                 |                |           |           |        |      |
| 지역<br>South F    | (orea                  |                 |                |           |           |        |      |
| 버이며              |                        |                 |                |           |           |        |      |
| cafe24           |                        |                 |                |           |           |        |      |
| H.U. <b>X</b>    |                        |                 |                |           |           |        |      |
| 온사수              | ·2                     |                 |                |           |           |        |      |
| 노도명 수<br>12. Sau | 소<br>-ro. Gimpo-si. Gv | /eonaai-do. Rep | ublic of Korea |           |           |        |      |
| 1/2/2            | rio, oimpo si, oj      | oonggi do, nop  |                |           |           |        |      |
| Gimpo            | si                     |                 |                |           |           |        |      |
| 주/도              |                        |                 |                |           |           |        |      |
| Gyeong           | gi-do                  |                 |                |           |           |        |      |
| 우편번호             |                        |                 |                |           |           |        |      |
| 10111            |                        |                 |                |           |           |        |      |
| 전화번호             |                        |                 |                |           |           |        |      |
| 82 010           | 25194718               |                 |                |           |           |        |      |
|                  | 710                    |                 |                |           |           |        |      |
| 연락서              | 성보                     |                 |                |           |           |        |      |
| 이름               | na                     |                 |                |           |           |        |      |
| - HJ GH JG       | 19                     |                 |                |           |           |        |      |
| kim              |                        |                 |                |           |           |        |      |
| 직장 전화            | 버호                     |                 |                |           |           |        |      |
| 82 010           | 25194718               |                 |                |           |           |        |      |
|                  |                        |                 |                |           |           |        |      |
| 직장 이메            | 일                      |                 |                |           |           |        |      |

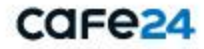

## 2. D-U-N-S 번호 발급

#### 3) D-U-N-S 번호 발급 요청 완료

- D-U-N-S 번호 발급 신청이 완료되면 표시되는 화면입니다.
- 발급 신청서에 입력한 직장 이메일로 D-U-N-S번호가 발송됩니다.

| Request a D-U-N-S Number                                                                                  |  |
|----------------------------------------------------------------------------------------------------|--|
| Your information is being processed.<br>You will soon receive a confirmation email from Dun & Bradstreet. |  |

※ DUNS 번호는 미국의 신용평가 회사인 D&B에서 발급하며, 신청 후 발급되기까지 영업일 기준 최대 5일 소요 ※ 1주일 이상 발급 지연 시, D&B(appdeveloper@dnb.com)로 이메일 문의

※ D&B에서 DUNS 번호 발급 후, 애플에 등록되기 까지는 영업일 기준 최대 2일 소요DUNS 번호가 애플에 등록된 후에 애플 개발자 계정 신청 가능

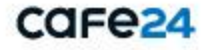

## 3. 애플 개발자 계정 등록

#### 1) Apple Developer 접속

애플 개발자 계정 등록을 위해 Apple Developer (<u>https://developer.apple.com/</u>)에 접속합니다. ※ 로그인 전이라면 생성한 Apple ID 로그인 해주세요.

#### 2) Apple Developer Agreement 동의 (Apple 개발자 계약)

- 상단에 있는 'Account' 클릭하여 Apple Developer Agreement 페이지로 이동
- 체크 박스를 모두 선택하고 'Submit' 버튼 클릭

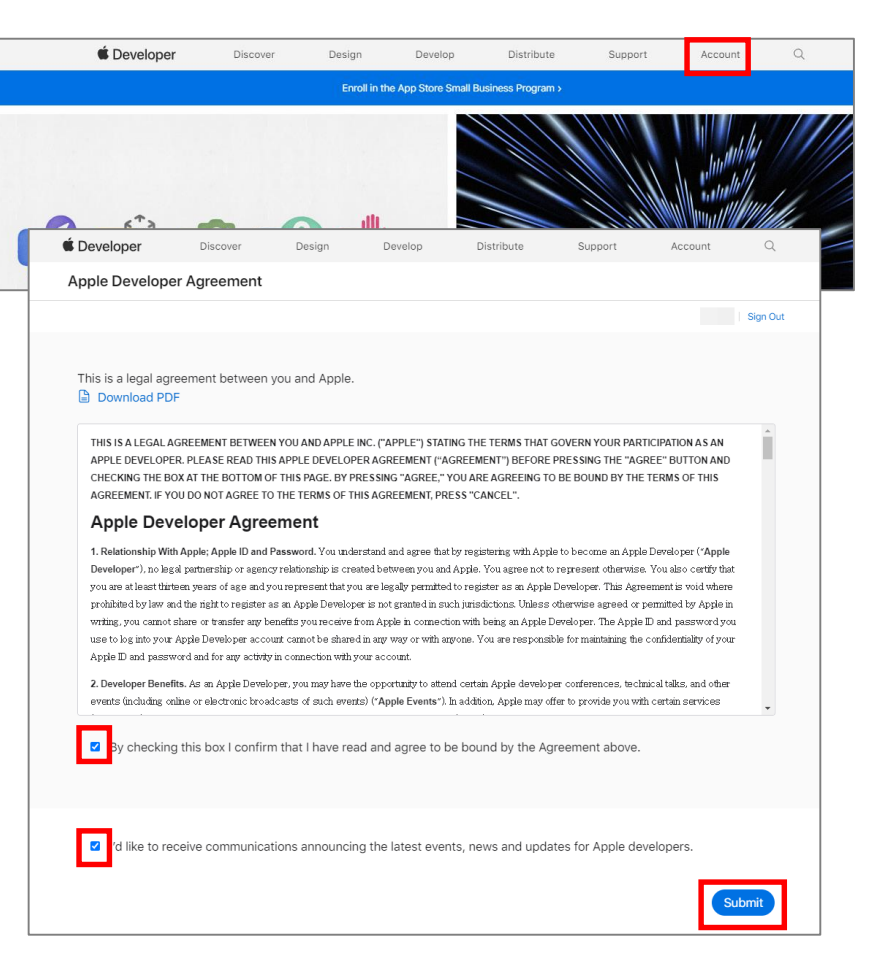

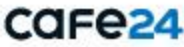

## 3. 애플 개발자 계정 등록

#### 3) 애플 개발자 프로그램 가입

- 하단의 '애플 개발자 프로그램 가입 (Join the Apple Developer Program)' 메뉴 클릭

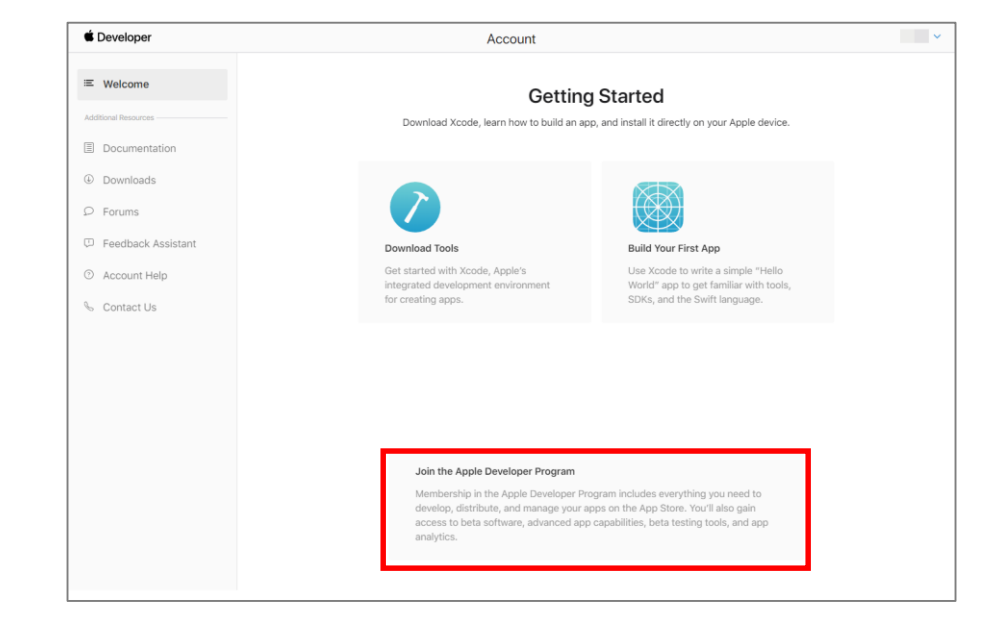

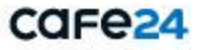

## 3. 애플 개발자 계정 등록

#### 4) 애플 개발자 프로그램 소개

애플 개발자 프로그램 안내 페이지로, 개발자 프로그램 소개와 소식을 확인할 수 있습니다.

- 상단의 'Enroll' 버튼 클릭

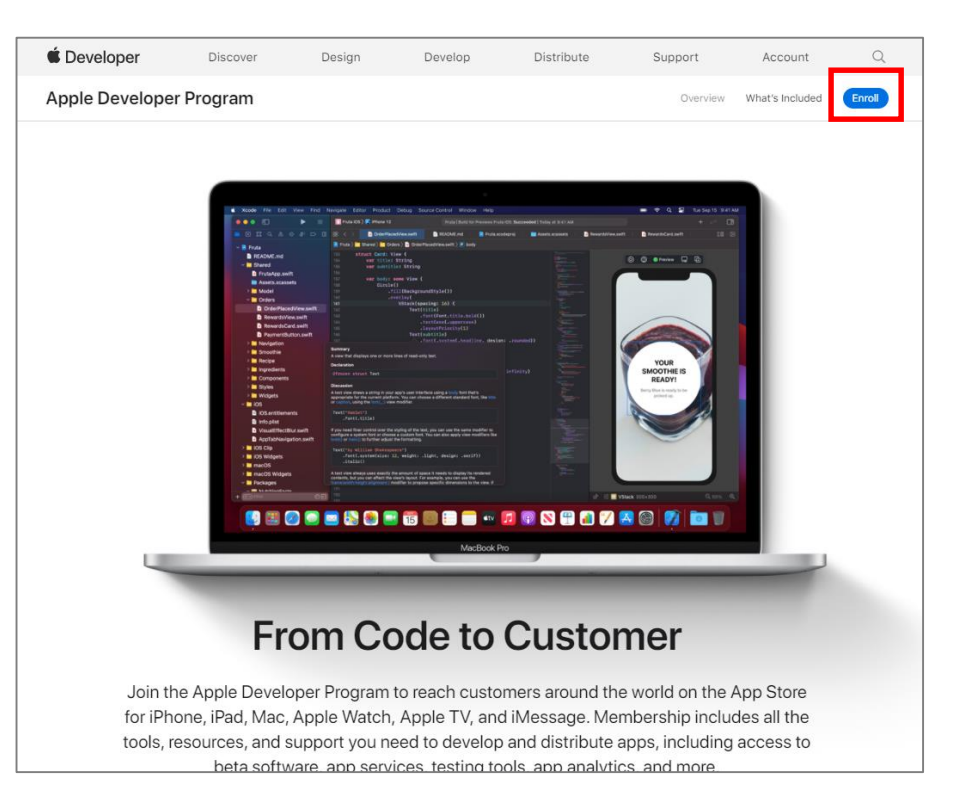

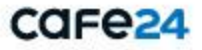

3. 애플 개발자 계정 등록

5) 애플 개발자 프로그램 등록에 필요한 절차 확인

애플 개발자 계정은 '개인 계정' 과 '조직(법인) 계정'으로 등록할 수 있습니다.

 개인으로 등록
 개인 또는 개인 사업자인 경우 개인으로 등록합니다.
 법적 이름과 주소를 포함한 기본 개인 정보를 제공해야 합니다.

 조직으로 등록 법인 사업자인 경우 조직으로 등록합니다.
 법적 이름과 주소를 포함한 기본 정보 및 DUNS 번호를 제공해야 합니다.

- 하단의 'Start Your Enrollment' 버튼 클릭

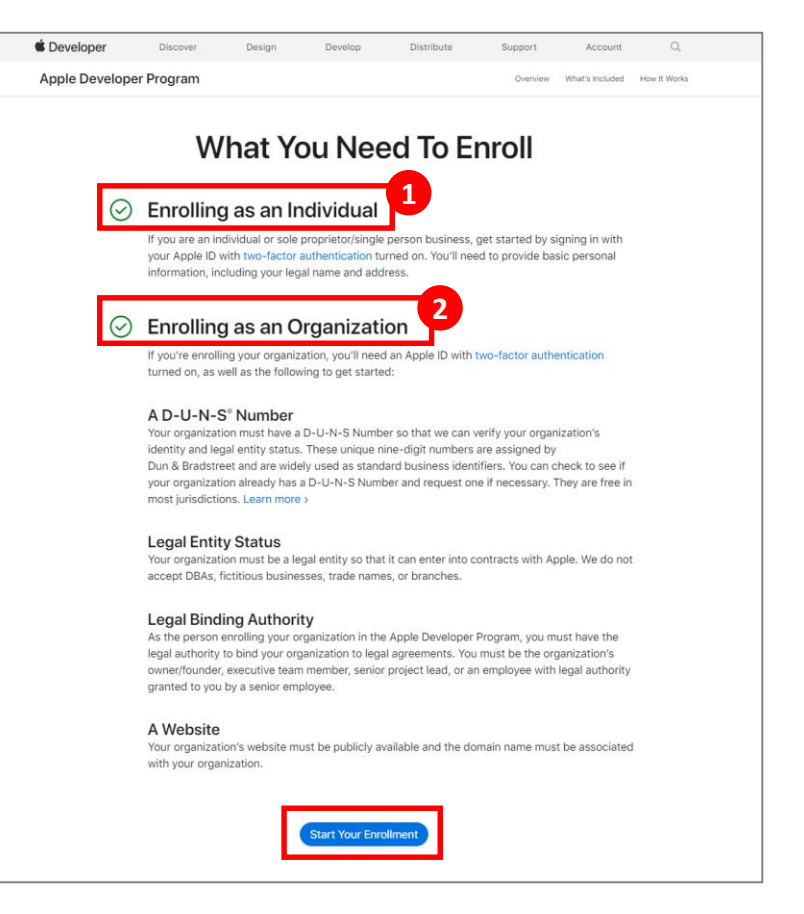

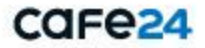

## 3. 애플 개발자 계정 등록

#### 6) 기본 정보 입력

[신분증에 표시된 법적 이름과 주소 입력 – 한국어로 입력]

- 이름, 성 : 법적 이름, 성 입력
- 전화번호 : 전화번호 입력(+82010\*\*\*\*\*\*\*)
- 주소 : 법적 주소 입력
- 시/군/구 : 법적 시/군/구 입력
- 주/도 : 법적 주/도 입력
- 우현번호 : 법적 우편번호 입력
- 지역 : 거주 국가 기본으로 선택되어 있음

[집 또는 직장 주소 입력 - 영어로 입력] - 이름, 성 : 계정 담당자 이름, 성 입력 - 주소 : 집 또는 직장 주소 입력 - 시/군/구 : 집 또는 직장 시/군/구 입력 - 주/도 : 집 또는 직장 주/도 입력 - 우편번호 : 집 또는 직장 우편번호 입력 - 지역 : 거주 국가 기본으로 선택되어 있음 모두 입력 후 '계속' 버튼 클릭

| <page-header></page-header>                                                                                                    |                                                                                                    |                                                                                                |                           |         |  |      |
|----------------------------------------------------------------------------------------------------|----------------------------------------------------------------------------------------------------|------------------------------------------------------------------------------------------------|---------------------------|---------|--|------|
| <form></form>                                                                                                    | Apple Develope                                                                                                    | er Program 등록                                                                                  |                           |         |  |      |
| <form></form>                                                                                                    |                                                                                                    |                                                                                                |                           |         |  | 로그아운 |
| <b>110 OU OU OU OU OU 110 I 110 I 110 I 110 I 110 I 110 I 110 I 111 I 111 I 111 I 111 I 111 I 111 I 111 I 111 I 111 I 111 I 111 I 111 I 111 I 111 I 111 I 111 I 111 I 111 I 111 I 111 I 111 I 111 I 111 I 111 I 111 I 111 I</b> <tr< td=""><td></td><td></td><td></td><td></td><td></td><td></td></tr<>                                                                                                    |                                                                                                    |                                                                                                |                           |         |  |      |
| 11 1 0 0 1 1 0 1 1 0 1 0 1 0 1 0 1 0 1                                                                                                    |                                                                                                    |                                                                                                | +111-1                    |         |  |      |
| No         No                                                                                                    | 개인정되                                                                                                    | 리들 확인                                                                                          | 압니다                       |         |  |      |
| 0#         2B         2B                                                                                                    | 정부 발급 신분증에                                                                                                    | 표시된 법적 이름과 주                                                                                   | 주소를 입력해 주                 | 십시오.    |  |      |
| #         #         ####         ####         ####         ####         ####         ####         ####         ####         ####         ####         ####         ####         ####         ####         ####         ####         ####         ####         ####         ####         ####         ####         ####         ####         ####         ####         ####         ####         ####         ####         ####         ####         ####         ####         ####         ####         ####         ####         ####         ####         ####         ####         ####         ####         ####         ####         ####         ####         ####         #####                                                                                                    | 이름                                                                                                    |                                                                                                |                           |         |  |      |
| Bit Bit Bit Bit Bit Bit Bit Bit Bit Bit                                                                                                    |                                                                                                    |                                                                                                |                           |         |  |      |
| 24       00       +et         74       -         74       -         75       -         76       -         77       -         78       -         79       -         74       -         75       -         76       -         77       -         78       -         79       -         79       -         71       -         72       -         74       -         75       -         76       -         77       -         78       -         79       -         70       -         71       -         72       -         73       -         74       -         75       -         76       -         77       -         78       -         79       -         71       -         72       -         73       -         74       -         <                                                                                                    | 성                                                                                                    |                                                                                                |                           |         |  |      |
| 전 개호 · · · · · · · · · · · · · · · · · ·                                                                                                    |                                                                                                    |                                                                                                |                           |         |  |      |
| B2         000         +ext           Has         Udta           Fd                                                                                                    | 전화번호                                                                                                    |                                                                                                |                           |         |  |      |
| 학료 값         (1982 4)           ethnu         (1982 5)           (1982 5)         (1982 5)           (1982 5)         (1982 5)           (1982 5)         (1982 5)           (1982 5)         (1982 5)           (1982 5)         (1982 5)           (1982 5)         (1982 5)           (1982 5)         (1982 5)           (1982 5)         (1983 5)           (1983 5)         (1983 5)           (1983 5)         (1983 5)           (1983 5)         (1983 5)           (1983 5)         (1983 5)           (1983 5)         (1983 5)           (1983 5)         (1983 5)           (1983 5)         (1983 5)           (1983 5)         (1983 5)           (1983 5)         (1983 5)           (1983 5)         (1983 5)           (1983 5)         (1983 5)           (1983 5)         (1983 5)           (1983 5)         (1983 5)           (1983 5)         (1983 5)           (1983 5)         (1983 5)           (1983 5)         (1983 5)           (1983 5)         (1983 5)           (1983 5)         (1983 5)           (1983 5)         (1983 5)                                                                                                    | 82 V 0                                                                                                    | 10                                                                                             | +ext                      |         |  |      |
| 파mail                                                                                                    | 국제 코드 전화                                                                                                    | 번호                                                                                             | 내신면로                      |         |  |      |
| entrand           IPAE E, S, S, S, S           AV27           P202           XP           VB           VB                                                                                                    | 72                                                                                                    |                                                                                                |                           |         |  |      |
| 마리트, 6, 2 수 등         사고구         무보호         지역         South Korea         정보 지운 경기 자주는 28 영화자 나타니어 합니다. 자용 영어 조감하지 않는지 지용 영어 조감하지 않는지 지용 영어 조감하지 않는지 지용 영어 조감하지 않는지 지용 영어 주실을 보이어지지 않는지. 지용         정보 지운 경수를 통 이지지도 표기해 주십시오.         이용         정보         정보         이용         정보         이용         이용 <td>optional</td> <td></td> <td></td> <td></td> <td></td> <td></td>                                                                                                    | optional                                                                                                    |                                                                                                |                           |         |  |      |
| AU272         PIE         PIE 0         PIE 0         South Korea         Wate Ray Rook Pather Ray Baken Yulkukon Bulun, Nate Baken         CPCHX OS L(EONNE ET)         Biele Angulo 2014         South Korea         Biele Angulo 2014         PIE 5         South Korea         Biele Angulo 2014         OPEN OS L(EONNE ET)         Biele Angulo 2014         PIE 5         South Korea         Biele Angulo 2014         Comment Angulo 2014         South Korea                                                                                                    | 아파트, 동, 호수                                                                                                    | цо                                                                                             |                           |         |  |      |
| 주도         우편 변호         기         Sonk Kores         행용 전 비용 전 時 가의 하는 운용 행 해 여 나타내 이 합니다. 지역 용 대의         전부차 정보(로마자료 표기)         감 노 박 경 두 승용 명하지 보 드레 비 거 특 나시오.         이용         전         전         전         전         이용         전         이용         이유 등         신고 구         이용         이용                                                                                                    | 시/군/구                                                                                                    |                                                                                                |                           |         |  |      |
| 주보         2001b Kores         행정 지적 함 행기 적당 방법 유명 방법 나타내의 합니다. 지역을 접역의 로마행 주실 방법 유명 방법 유명         |                                                                                                    |                                                                                                |                           |         |  |      |
| 유 편변 전<br>유 편 변 전<br>South Kornes<br>전 방 제 전 확 위 가 의 학 표 관 출 행 학 적 나 대 내 의 확 합 역 여<br>호 방 제 전 후 수 물 호 미 치 로 표 기 해 주 답 시 오.<br>이 문<br>전 문<br>전 문<br>전 문<br>전 문<br>전 문<br>전 문<br>전 문<br>전                                                                                                    | 주/도                                                                                                    |                                                                                                |                           |         |  |      |
| 유민 전<br>지역<br>Such Kross<br>적용 지적은 전국 (20 다자로 포기)<br>전부치 정보(로마자로 포기)<br>전부치 정보(로마자로 포마)<br>전부치 정보(로마자로 포마)<br>전부치 정보(로마자로 포마)<br>전부치 정보(로마자로 포마)<br>전부치 정보(로마자로 포마)<br>전부치 정보(로마자로 포마)<br>전부치 정보(로마자로 포마)<br>전부치 정보(로마자로 포마)<br>전부치 정보(로마자로 포마)<br>전부<br>전부 전체 전체 전체 전체 전체 전체 전체 전체 전체 전체 전체 전체 전체                                                                                                    |                                                                                                    |                                                                                                |                           | $\sim$  |  |      |
| 지역           South Koreas           행정분 지역은 영화 정확 제품 전용 (1) 정확 전용 (1) 전 적용 영화 (1) 전 적용 영화 (1) 전 적용 연화 (1) 전 적용 전용 (1) 전 (1) 전 (1) T (1) T (1 | 우편번호                                                                                                    |                                                                                                |                           |         |  |      |
| 자연           South Korea           책상 지색은 환경 가증하는 옷을 정택하게 나타니어 합니다. 채색을 법약이<br>표매된 주상에는 가중함복 로그만하기가 합니다.           연부처 정보(료마자로 표기)           급 또는 직장 주소를 로따자로 표기해 주십시오.           이름           응           주소           이페트, 등, 호수 등           사감구?           구도           관련법 호           이트           State           이프로, 등, 호수 등           사감구           구도           State           State           NY Charter           가 Charter           이트           State           State           이트                                                                                                    |                                                                                                    |                                                                                                |                           |         |  |      |
| Bouth Korea           영상 재속 환자 사장동 초월 행하여 사태나와 합니다. 재속을 접여<br>철부 사장부 이 가정적 로그 전하기 사람나와           의로           이로           이로           주소           이라트, 등, 요수 등           시/2/7           주/도           우편 전호           이다트, 등, 요수 등           시/2/7           주/도           이다 Korea                                                                                                    |                                                                                                    |                                                                                                |                           |         |  |      |
| 핵심법 전값(1)         전환적 전값(1)         전환적 전값(1)         전환적 전값(1)         전환적 전값(1)         전환적 전값(1)         전환적 전값(1)         전환적 전값(1)         전환적 전값(1)         전환적 전값(1)         전환적 전값(1)         전환전 전값(1)         전환전 전값(1)         전환         전환전 전값(1)         전환전 전값(1)         전환전 전 DU DU DU DU DU DU DU DU DU DU DU DU DU                                                                                                    | 지역                                                                                                    |                                                                                                |                           |         |  |      |
| 이용<br>                                                                                                    | 지역<br>South Korea<br>작성한 지역은 현재 거주<br>트하려면 Apple ID 계정                                                                                                    | 하는 곳을 정확하게 나타!<br>에 로그인하시기 바랍니다                                                                | 내야 합니다. 지역을<br>}.         | 업데이     |  |      |
| ර<br>දිය<br>පහත<br>ආසු , ළ , ව ද ම<br>A/2/7<br>දා/2<br>ද<br>අපි ස්                                                                                                    | 지역<br>South Korea<br>작성한 지역은 현재 거주<br>트하려면 Apple ID 계정<br>연락처 정보(트<br>집 또는 직장 주소를                                                                                                    | 하는 곳을 정확하게 나타<br>에 로그인하시기 바랍니다<br><b>르마자로 표기)</b><br>로마자로 표기해 주십                               | 내야 합니다. 지역을<br>2.<br>십시오. | 업데이     |  |      |
| ම<br>                                                                                                    | 지역<br>South Korea<br>작성한 지역은 현재 거주<br>트하려면 Apple ID 개성<br><b>연락처 정보(트</b><br>집 또는 직장 주소를<br>이름                                                                                                    | 하는 곳을 정확하게 나타<br>에 로그인하시기 바랍니다<br><b>르마자로 표기)</b><br>로마자로 표기해 주승                               | 내야 합니다. 지역을<br>}.<br>십시오. | 업데이     |  |      |
| φ       φη=, 8, 2 + 5       A/2/7       φ       φ       δouth Korea                                                                                                    | 지역<br>South Korea<br>작성한 지역은 현재 거주<br>트하려면 Apple ID 계정<br>연락치 정보(5<br>집 또는 직장 주소를<br>이름                                                                                                    | 하는 곳을 정확하게 나타<br>에 로그인하시기 바랍니디<br><b>르마자로 표기)</b><br>로마자로 표기해 주십                               | 내야 합니다. 지역을<br>}.<br>십시오. | 업데이     |  |      |
| φμε           φμε           φμε           γμε           γμε           γμε           γμε           χ           χ                                                                                                    | 지역<br>South Korea<br>작성한 지역은 현재 가주<br>트하려면 Apple ID 개량<br>연락치 정보(5<br>집 또는 직장 주소를<br>이름                                                                                                    | '하는 곳을 정확하게 나타<br>에 로그인하시기 바랍니디<br><b>로 마자로 표기)</b><br>로마자로 표기해 주십                             | 내야 합니다. 지역을<br>2.<br>십시오. | 업데이     |  |      |
| epitonal                                                                                                    | 지역<br>South Korea<br>확당한 지역은 현재 거주<br>프리카인은 Apple 10 개발<br>연락처 정보(3<br>집 또는 직장 주소를<br>이름<br>성                                                                                                    | 하는 곳을 정확하게 나타<br>에 로그먼터시기 바랍니다<br><b>르마자로 표기</b> 에 주십<br>로마자로 표기에 주십                           | 내야 합니다. 지역을<br>2.<br>십시오. | 업데이     |  |      |
| 에메르, 등, 요수 등<br>시/군/구<br>주)도<br>우편변호<br>지역<br>South Korea                                                                                                    | 지역<br>South Korea<br>확성한 지역은 현재 거주<br>프라키면 Apple 10 개양<br>연락처 정보(5<br>집 또는 직장 주소를<br>이름<br>성<br>주소                                                                                                    | 하는 곳을 정확하게 나타<br>에 르그인하시기 바랍니다<br><b>르마자로 표기</b> )<br>로마자로 표기에 주십                              | 내야 합니다. 지역을<br>2.<br>십시오. | 업데이     |  |      |
| 시/군/구<br>주/도<br>우 반반호<br>지역<br>South Korea                                                                                                    | 지역<br>South Korea<br>작성한 지역은 현재 가장<br>트하위면 Apple D 개왕<br>연락처 정보(표<br>집 또는 직장 주소를<br>이름<br>주소<br>주소                                                                                                    | 하는 국물 정확하게 나타<br>에 로그인하시기 바랍니다<br>로마자로 표기)<br>로마자로 표기해 주십                                      | 대야 합니다. 지역을<br>실시오.       | 엄덕이     |  |      |
| 주/도<br>주 센호<br>지역<br>South Korea                                                                                                    | 지역<br>South Korea<br>작성된 지역은 현재 가장<br>프라케란 Apobe (D.개왕<br>연 루차 정보(로<br>접 또는 직장 주소를<br>이름<br>주소<br>certoral<br>아파트, 등, 호수                                                                                                    | 하는 국왕 정확하게 나타<br>해 로그만하시기 바랍니다<br><b>르마자로 표기)</b><br>로마자로 표기해 주십                               | 네야 합니다. 지역을<br>).<br>입시오. | 철역이     |  |      |
| 주/도<br>우편번호<br>지역<br>South Korea                                                                                                    | 지역<br>South Korea<br>정성환 지역은 현재 가정<br>로하려진 Aucha 6 개 경<br>연락 치 정 보 ( 표<br>합 전 보 ) 전 주 소율<br>이 응<br>주 소<br>아파트, 동, 호 수<br>시, 시, 군, 구                                                                                                    | 하는 국물 정확하게 나타<br>에 로그인하시기 바랍니다<br>로 <b>마자로 표기</b> 에 주 (<br>로마자로 표기해 주 (                        | 내아 합니다. 지역을<br>실시오.       | 철역이     |  |      |
| 우원변호<br>지역<br>South Korea                                                                                                    | 지역<br>South Korea<br>행정한지역 전 명기가요프<br>위력 Aceter 명기가요프<br>전 역 전 북 지 정 분 ( 표<br>영 또는 정 주 소 표<br>이용<br>여파트, 동, 호 수<br>시/군/구                                                                                                    | 하는 옷을 정확하게 나타<br>해 로그한하시가 바랍니다<br><b>로 마자로 표 기 ))</b><br>로마자로 표기해 주십<br>등                      | 니아 합니다. 지역을<br>실시오.       | 299     |  |      |
| 우편변호<br>지역<br>South Korea                                                                                                    | 지역<br>South Kores<br>책상전 체력은 통명 가장<br>관련 문자에 2017 전 보 ( 표<br>접 또는 직장 주소를<br>이름<br>성<br>성<br>여름, 등, 요수<br>시/관구<br>주도                                                                                                    | 하는 곳을 상황하게 나타<br>해 로그 한하기가 확답니다<br>로마자로 표기<br>로마자로 표기에 주석                                      | 네야 합니다. 지역을<br>2.<br>실시오. | 240     |  |      |
| 지역<br>South Korea                                                                                                    | 지역<br>South Korea<br>책정전 지역은 환자 가장<br>분위적 Avgle 2 정<br>연 탁처 정보 (표<br>집 또는 직장 주소를<br>이름<br>이름<br>이름<br>이름<br>이름<br>이름<br>이름<br>이름<br>이름<br>지만, 등, 호수<br>시/2/구<br>구/도                                                                                               | 하는 곳을 정확하게 나라<br>해 로그한 사기가 봅니다<br><b>리 마자로 표기)</b><br>로마자로 표기해 주산                              | 니아 합니다. 지역을<br>2.<br>실시오. |         |  |      |
| 지역<br>South Korea                                                                                                    | 지역<br>South Korea<br>적실원 지역은 문과 가장<br>로테워 Arouto 20 전<br>립 또 최징 주소를<br>이름<br>이름<br>주소<br>external<br>이파트, 등, 요수<br>시/2/구<br>무도<br>우편 번호                                                                                                    | 하는 곳을 정확하게 나타<br>제 프고한하시기 북입니다<br>로 <b>마자로 표기에 주대</b><br>로마자로 표기해 주대                           | 내야 합니다. 지역을<br>2.<br>실시오. |         |  |      |
| South Korea                                                                                                    | スペ<br>South Korea<br>そのは Korea<br>などのできた。<br>ですれるとして<br>の子ス<br>の子ス<br>の子ス<br>の子ス<br>の子ス<br>の子ス<br>の子ス<br>の子ス<br>の子ス<br>の子ス                                                                                                    | 하는 곳을 정확하게 나타<br>해 로그 전하시기 보험나다<br>로 <b>마 가로 표 기 )</b><br>로 마 차로 표 기 해 주 (<br>토 마 차로 표 기 해 주 ( | 네야 합니다. 지역을<br>2.<br>실시오. |         |  |      |
|                                                                                                    | 지역<br>South Kores<br>박성전 지역은 목명 가장<br>관계 전 Ayrel O '' ''<br>전 북가 전 A'' '' ''<br>전 북가 전 보 ( 표<br>전 북가 전 보 ( 표<br>전 북가 전 보 ( 표<br>전 북가 전 보 ( 표<br>전 북가 전 보 ( 표<br>전 북가 전 보 ( 표<br>전 북가 전 보 ( 표<br>전 북가 전 보 ( 표<br>전 북가 전 북)<br>''' '''''''''''''''''''''''''''''''' | 하는 곳을 상황하게 나타<br>북 프고 (하시기 북 말나라<br>로 <b>마가로 표기)</b><br>로마자로 표기에 주석<br>등                       | 네야 합니다. 지역을<br>2.         |         |  |      |
|                                                                                                    | 지역<br>South Kores<br>책상 지역은 특별 가장<br>관련 유가에 2 가 2 가<br>접 또는 직장 주소를<br>이름<br>여름<br>여름<br>, 등 고수<br>이루<br>, 우고<br>우고<br>우고<br>우고<br>우고<br>우고<br>우고<br>지역<br>South Kores                                                                                             | 하는 곳을 성환하게 나타<br>해 로그 한 사기 부합니다<br>로 <b>미가로 표기)</b><br>로미가로 표기해 주십<br>등                        | 네야 합니다. 지역을<br>2.<br>실시오. | 월역이<br> |  |      |
| 24                                                                                                    | 지역<br>South Korea<br>Rubit Aree 관계가<br>클라테우 Arouto 20 관계<br>연 <b>단 차 정 보 ( 1</b><br>집 또 최 리 왕 주소를<br>이름<br>이름<br>여파르, 등, 호수<br>시/군/구<br>구/도<br>지역<br>South Korea                                                                                                  | 하는 곳을 정확하게 나라<br>해 로그한 사기가 봅니다<br>같 <b>아자로 표기에 주</b> 나<br>로마자로 표기해 주나                          | 네야 합니다. 지역을<br>b.<br>입시오. |         |  |      |
|                                                                                                    | 지역<br>South Korea<br>NG<br>South Korea<br>NG<br>NG<br>South Korea                                                                                                    | 하는 곳은 정확하게 나타<br>제 프고한하기가 생각나<br>로 <b>다 자 로 표 기 )</b><br>로 아자로 표 기 해 주 단                       | 내야 합니다. 지역을<br>2.         |         |  |      |

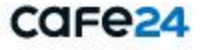

## 3. 애플 개발자 계정 등록

#### 7) 개발자 계정 유형 선택

등록할 애플 개발자 계정 유형을 선택합니다.

- 개발자 계정 유형을 '회사/기관' 선택
- 'D-U-N-S® 번호'를 받기 위해서 '지금 확인' 클릭 ※ 아래의 주소로 바로 접속할 수 있습니다.

https://developer.apple.com/enroll/duns-lookup

- '계속' 버튼 클릭

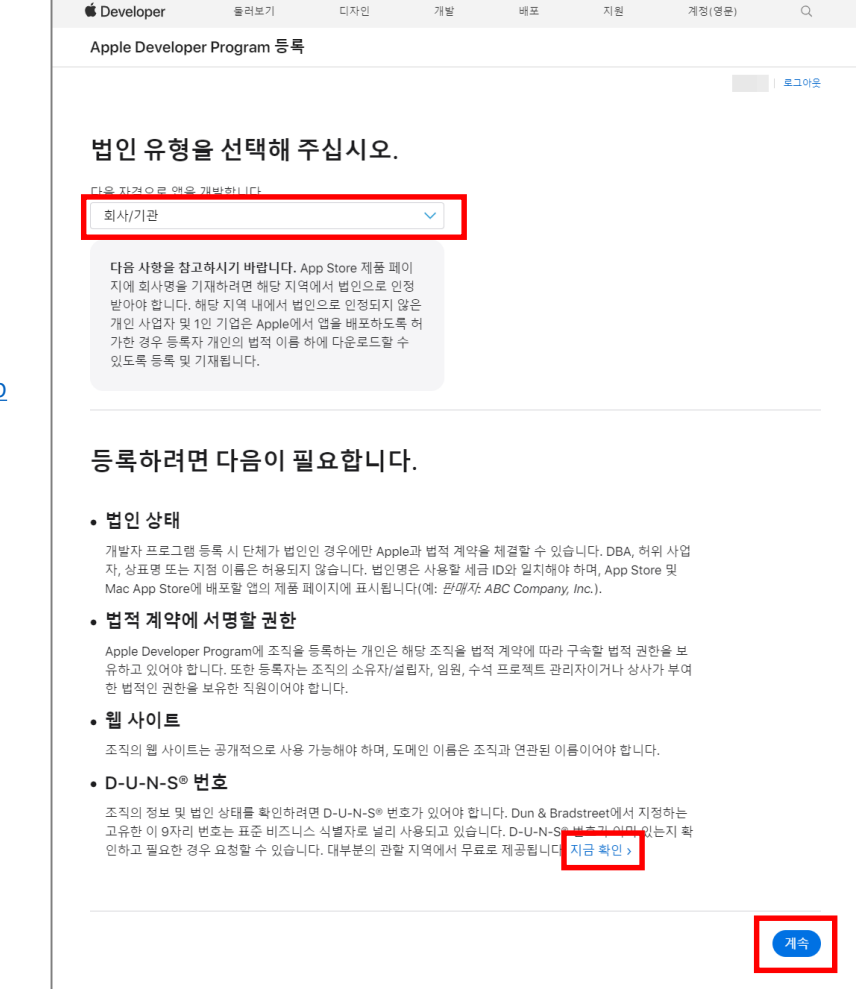

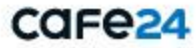

## 3. 애플 개발자 계정 등록

#### 8) 조직 정보 입력

- 법인명 : 법인명 입력
- D-U-N-S® 번호 : D&B에서 발급받은 D-U-N-S 번호 입력
- 보안캡챠 : 이미지에 보이는 보안문자 입력
- '계속' 버튼 클릭

| <b>É Developer</b> 둘러   | 보기 디자인         | 개발 | 배포                                         | 지원                                        | 계정(영문)                                       | Q    |
|-------------------------|----------------|----|--------------------------------------------|-------------------------------------------|----------------------------------------------|------|
| Apple Developer Progra  | m등록            |    |                                            |                                           |                                              |      |
|                         |                |    |                                            |                                           |                                              | 로그아웃 |
|                         |                |    |                                            |                                           |                                              |      |
| 조직 정보                   |                |    |                                            |                                           |                                              |      |
| 법인명                     |                |    | App Chore 제품 페(                            |                                           | 데치러며 헤다 피어에                                  |      |
|                         |                |    | 서 법인으로 인정받<br>이저디지 아으 개이                   | 1시에 의사영을 가<br>아야 합니다. 해당 :<br>사여자 미 1이 기어 | 에야더긴 애칭 시역에<br>지역 내에서 법인으로<br>은 Apple에서 애운 빠 |      |
| 법인 유형을 기재해 주십시오(예: Inc  | ., LLC, GmbH). |    | 고 3 지지 않는 개인<br>포하도록 허가한 경<br>하 스 이드로 드로 미 | 이 6이 포크킨 기 접<br>우 등록자 개인의 법<br>비 기패되니다    | 는 Apple에서 집을 메<br>접적 이름 하에 다운로드              |      |
| /-0-14-3~ 민오            |                |    | 5 C W T 4 6 4 3                            | - 1912 TH.                                |                                              |      |
|                         |                |    |                                            |                                           |                                              |      |
| 가래 이미지에 보이는 문자를 입력해 주십/ | 시오. 🌒 오디오로 전환  |    |                                            |                                           |                                              |      |
| 678                     | 🖒 다른 문자 보기     |    |                                            |                                           |                                              |      |
| ~~                      |                |    |                                            |                                           |                                              |      |
|                         |                |    |                                            |                                           |                                              |      |
| 글자의 대소문자를 구분하지 않습니!     | ⊒ł.            |    |                                            |                                           |                                              |      |
|                         |                |    |                                            |                                           |                                              |      |
|                         |                |    |                                            |                                           |                                              |      |
|                         |                |    |                                            |                                           | 뒤리                                           | 계속   |
|                         |                |    |                                            |                                           | UT I                                         |      |
|                         |                |    |                                            |                                           |                                              |      |

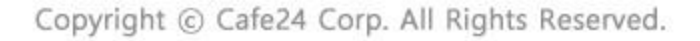

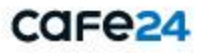

## 3. 애플 개발자 계정 등록

9) 애플 개발자 프로그램 사용권 계약 확인 및 동의

애플 개발자 프로그램 사용권 계약을 확인하고 동의한 후 '계속' 버튼을 클릭 합니다.

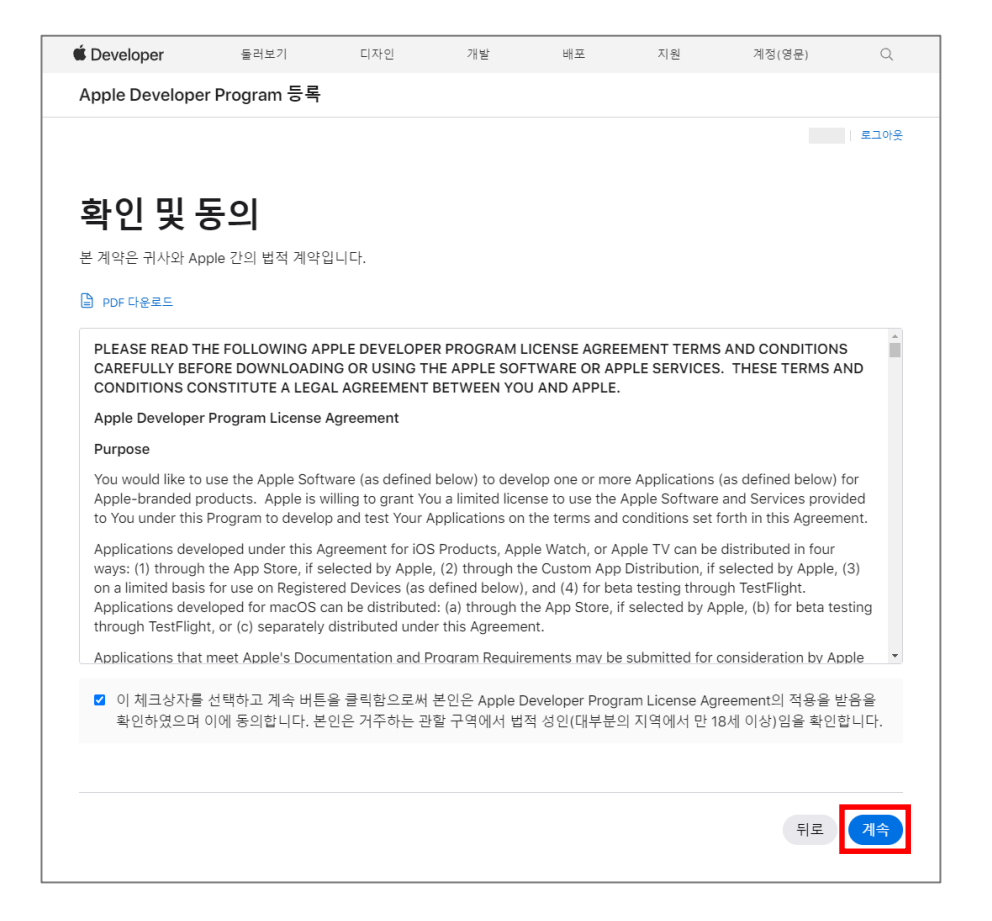

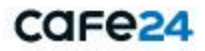

C

## 4. 애플 개발자 계정 결제

#### 1) 애플 개발자 계정 결제 내역 확인

- 결제 내역을 확인한 후 '구입' 버튼 클릭

'구입' 버튼을 클릭하면 다시 한번 Apple ID 로그인을 해야 결제 페이지로 이동합니다.

| Ceveloper         | 둘러보기       | 디자인                | 개발             | 배포         | 지원       | 계정(영문) | Q    |
|-------------------|------------|--------------------|----------------|------------|----------|--------|------|
| Apple Developer F | Program 등록 |                    |                |            |          |        |      |
|                   |            |                    |                |            |          |        | 로그아웃 |
| 구입을 완             | 료해 주·      | 십시오                | •              |            |          |        |      |
|                   |            | 구입을 완료             | 하면 구입 확인       | 및 멤버십 확인 ( | 이메일이 발송됩 | 니다.    |      |
| É É               |            | 멤버십 유형<br>Apple De | veloper Progra | m          |          |        |      |
|                   |            | 등록 ID              |                |            |          |        |      |
|                   |            | 비용<br>\#129000     |                |            |          |        |      |
|                   |            | 기간<br>1년           |                |            |          |        |      |
|                   |            |                    |                |            |          |        |      |
|                   |            |                    |                |            |          |        | 구입   |
|                   |            |                    |                |            |          |        |      |

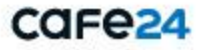

## 4. 애플 개발자 계정 결제

2) 애플 개발자 계정 결제 정보 입력

- 신용 카드 또는 직불카드 결제만 가능

#### [청구 주소]

- 국가/지역 : 거주 국가 기본으로 선택되어 있음
- 성, 이름
- 시/도, 지역/도시
- 우편 번호
- 건물 번지, 이름 또는 거리 이름
- 아파트 등의 건물 출입 코드(선택사항)

#### [연락처 정보]

- 이메일 주소 : 등록한 Apple ID 기본으로 표시됨, 수정가능
- 휴대폰 번호

#### - '주문검토' 버튼 클릭

| 신용 카드 또는 직불 카드, 할부     | <ul> <li>우유분을 한문하시면 월20에 따라 KG 아니시스 및 문행<br/>사이트로 아름다니라.</li> <li>우유박에 VMG0000 01년컵 경우 KG 아니시스<br/>태어지부에 분약 응답뿐 선택해상 수 있습니다.</li> <li>KG 아니시스에서 걸려 마시면 Apple Stotee란</li> </ul> |
|------------------------|----------------------------------------------------------------------------------------------------|
|                        | 자동으로 불아봅니다.                                                                                                    |
| 청구 주소                  |                                                                                                    |
| 국가 / 지배<br>대한민국        |                                                                                                    |
|                        |                                                                                                    |
| o(#                    |                                                                                                    |
| ম/হ 🗸 🏹                |                                                                                                    |
| 우편 번호                  |                                                                                                    |
| 건물 번지, 이름 또는 거리 이름     |                                                                                                    |
| 아파트 등의 건물 총입 코드(선택 사항) |                                                                                                    |
| 연락처 정보                 |                                                                                                    |
| 0回到 孝全                 |                                                                                                    |
| STER HS                |                                                                                                    |

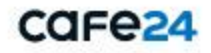

### 4. 애플 개발자 계정 결제

3-1) 애플 개발자 계정 결제 하기 – 결제 정보 확인

- 입력한 정보를 모두 확인하고 'KG 이니시스로 계속 진행' 버튼 클릭
- ※ 결제를 완료하면 취소/환불이 안되므로 정보를 다시 확인해 주세요.
- ※ iOS 개발자 계정은 1년 단위로 이용료가 결제되며, 카드 결제만 가능합니다.
- ※ 결제 완료 후 개발자 계정 생성 완료까지는 평균 48시간이 소요됩니다.

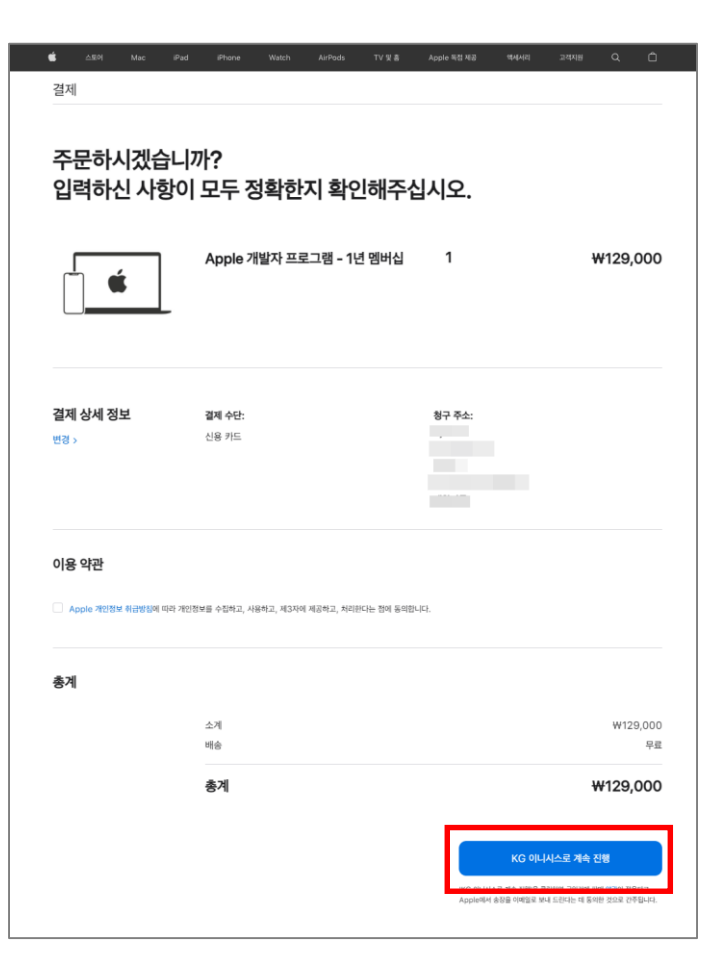

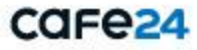

### 4. 애플 개발자 계정 결제

3-2) 애플 개발자 계정 결제 하기 – 카드 정보 입력

- 카드 정보를 입력하고 '결제' 버튼 클릭

※ 결제가 완료되면 개발자 계정 등록이 완료되지만,
애플 개발자 계정을 바로 사용할 수 없습니다.
※ 애플사에서 계정 등록 승인 후 활성화 되었다는 메일을 받아야 계정을 사용할 수 있습니다.

| KG Inicis     |                                       |
|---------------|---------------------------------------|
| 신용카드 정보       |                                       |
| 결제구분          | ● 국내발급카드                              |
|               | ○ 해외발급카드(Visa/Master/JCB/Diners/Amex) |
| 카드번호          |                                       |
| 유효기간          | 01 💙 월 2021 💙 년                       |
| 비밀번호          | × × (앞 2자리)                           |
| 생년윌일(사업자번호)   | * 생년월일 6자리/사업자번호 10자리                 |
| 할부기간          | 00 ✔ 개월                               |
| 전자금융 이용약관 🛓   | 보기 🗌 고유식별정보수집 및 이용약관 보기               |
| □ 개인정보수집 및 이용 | 응약관 보기 🗌 개인정보제공 및 위탁안내 보기             |
| * 결제하고자하는 내용; | 을 충분히 확인후, 동의하시면 결제버튼을 눌러주십시오.        |
|               |                                       |

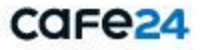

## 5. 애플 개발자 계정 등록 완료

- 애플 개발자 계정 등록이 완료되면 'Apple Developer(https://developer.apple.com/kr/)' 접근시 아래와 같은 화면이 표시됩니다.

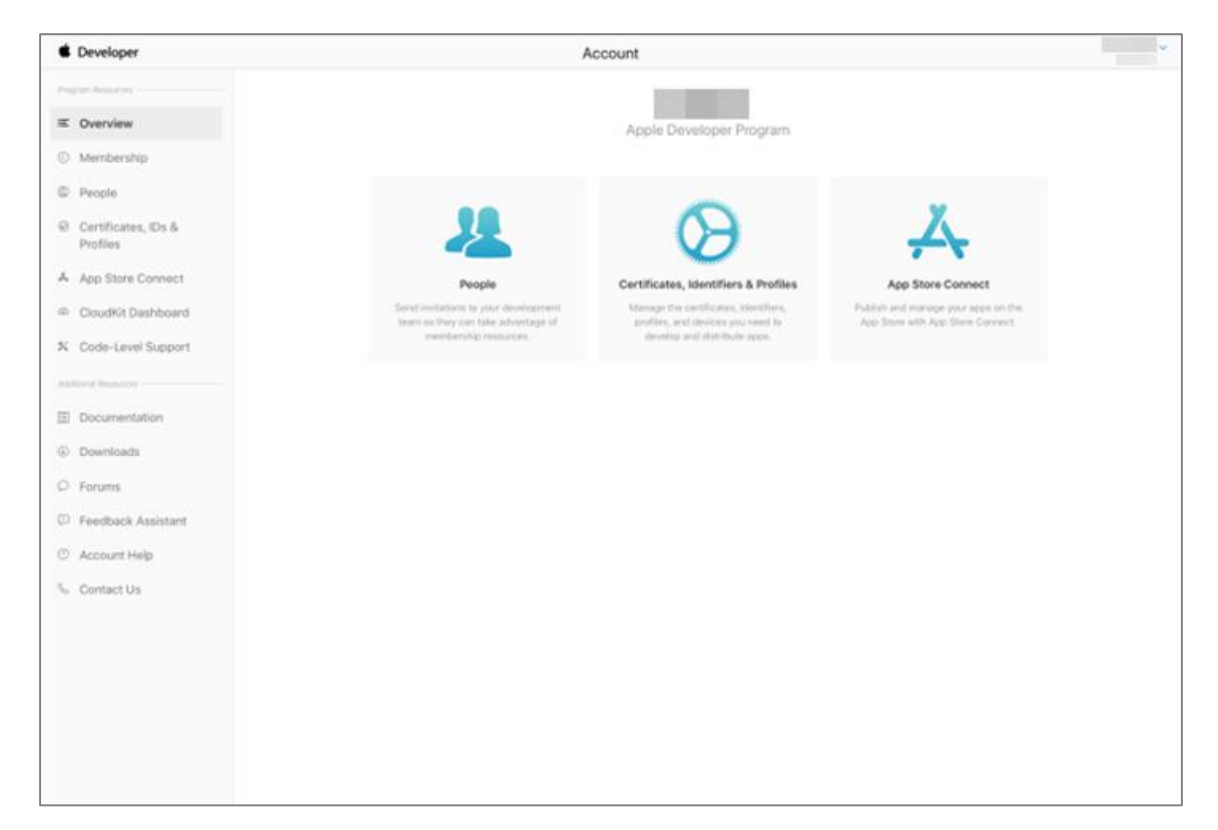

※ 쇼핑몰앱 제작/배포관리를 위해 카페24 플러스앱 제작팀에서 쇼핑몰 애플 개발자 계정의 '사용자 및 액세스'에 플러스앱 운영 계정을 추가합니다.

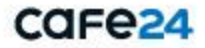

## 6. 문의

#### 1) 애플 개발자 계정 관련 가이드

- https://developer.apple.com/kr/support/articles/

#### 2) **기타문의**

- 개발자 계정 관련 추가 문의가 있으실 경우, 애플 고객센터로 문의 하시기 바랍니다.
- <u>https://developer.apple.com/kr/support/articles/</u> 페이지 우측 상단의 '문의하기' 버튼을 클릭하여 문의 하세요.

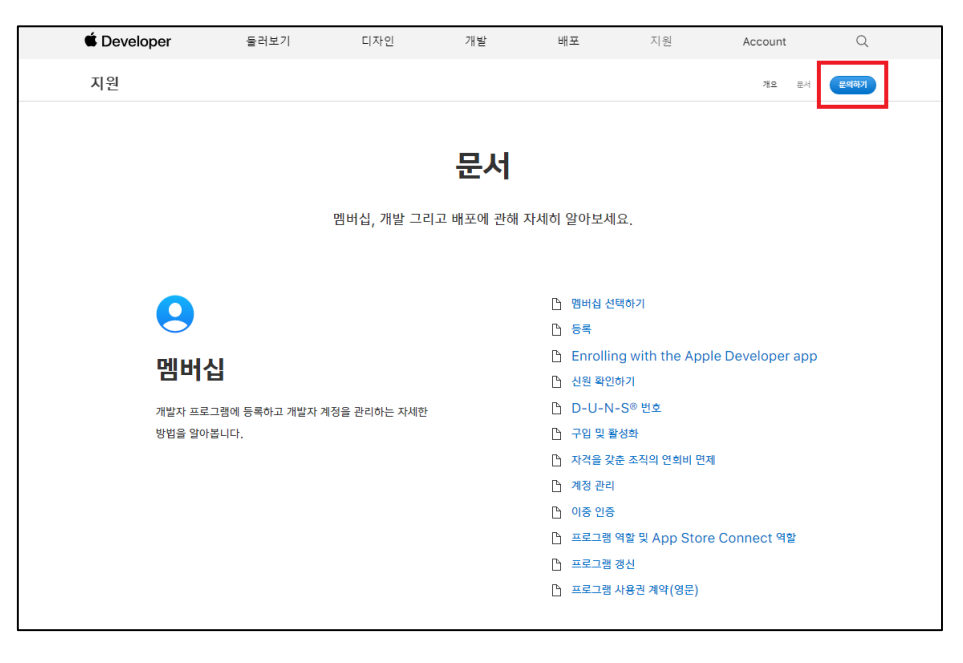

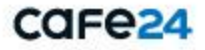

# 감사합니다.

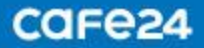